## How to Setup Email Account in Outlook Express ?

Before setup email in Outlook or Outlook Express, please create your email account in Wemail Control Panel. Please refer to "Add New Email Account".

1. Open your Outlook Express , click Tools -> Accounts on your menu.

| 🗐 Outlook Express | 5                                                        |                                       |                                                                                                    |
|-------------------|----------------------------------------------------------|---------------------------------------|----------------------------------------------------------------------------------------------------|
| File Edit View    | Tools Message Help                                       | 1000 DA 100                           | at 1997 - 1997 - 1997 - 1997 - 1997 - 1997 - 1997 - 1997 - 1997 - 1997 - 1997 - 1997 - 1997 - 1997 - 1997 - 19 |
|                   | Send and Receive                                         |                                       |                                                                                                    |
| Create Mail Se    | Synchronize All<br>Synchronize Folder<br>Mark For Office |                                       |                                                                                                    |
|                   | Markfor Online                                           | -                                     |                                                                                                    |
| Folders           | Address Book Ctrl+Shift+                                 | -8                                    | Go to <b>msn<sup>14</sup> 🖄</b>                                                                                |
|                   | Add Selder to Address book                               |                                       |                                                                                                    |
| Inbox (1)         | Message Rules                                            | Find a Messa                          | age Identities 🔻                                                                                               |
| - 🕉 Outbox        | Windows Messenger                                        | •                                     | Tip of the day X                                                                                               |
| 👘 🖄 Sent Items    | My Online Status                                         | <u>}</u>                              | rip of the day A                                                                                               |
| 🞲 Deleted Ite     | Accounts<br>Options                                      | <u>ead Mail message</u> in your Inbox | Compose a new e-<br>mail message by<br>clicking <b>New Mail</b> on                                             |
|                   | Set up a Mai                                             | il account                            | the toolbar.                                                                                                   |
|                   | Newsgroups                                               |                                       | Reply to a message<br>by selecting a<br>message and clicking<br><b>Reply</b> on the toolbar.                   |
| Contacto 💌        | Set up a New                                             | wsgroups account                      | When you're done<br>typing the message,<br>select <b>Send</b> from the<br>message toolbar.                     |

2. Click [Add] -> Mail

| Internet Accounts                                                                                                    |                                                                                      | ? 🛛                                              | msn 🏾 🗠                                             |
|----------------------------------------------------------------------------------------------------|--------------------------------------------------------------------------------------|--------------------------------------------------|-----------------------------------------------------|
| All Mail News Directory Service                                                                                                    |                                                                                      | Add                                              | Mail<br>News                                        |
| Account Type                                                                                                    | Connection                                                                           | Remove                                           | Directory Service                                   |
| Contractive Directory directory service<br>Contracting Bigfoot Internet directory service<br>Contraction Directory Service<br>Contraction Directory Service<br>Contraction Directory Service | Local Area Network<br>Local Area Network<br>Local Area Network<br>Local Area Network | Properties<br>Set as Default<br>Import<br>Export | w e-<br>by<br>lail on<br>sage<br>licking<br>oolbar. |
|                                                                                                    |                                                                                      | Set Order Close                                  | one<br>sage,<br>om the<br>ar.                       |

3. Enter your display name ->

| Internet Connection Wizard                            | 1                                                                                      | ×    |
|-------------------------------------------------------|----------------------------------------------------------------------------------------|------|
| Your Name                                             |                                                                                        | ž    |
| When you send e-mail, you<br>Type your name as you wo | r name will appear in the From field of the outgoing message<br>uld like it to appear. | ð.   |
| Display name:                                         | johnsmith@abc.com                                                                      |      |
|                                                       | For example: John Smith                                                                |      |
|                                                       |                                                                                        |      |
|                                                       | < Back Next > Car                                                                      | ncel |

4. Enter your email address ->

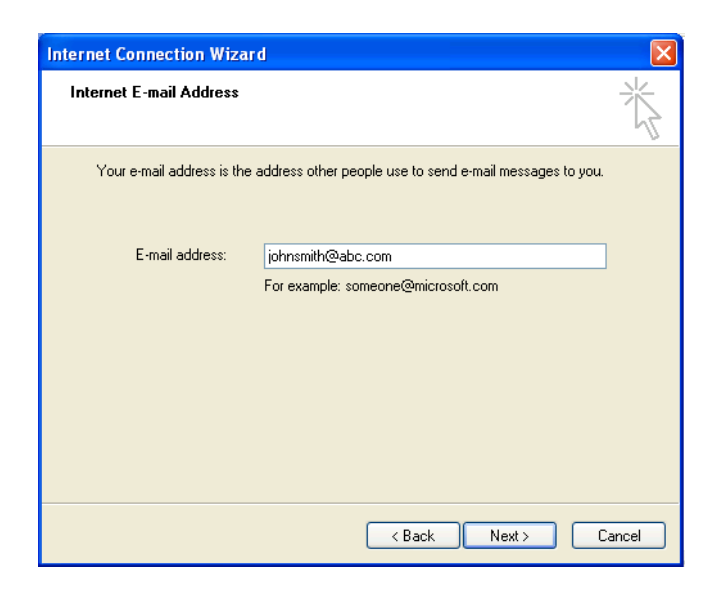

5. Choose POP3 or IMAP, then [Next]

| Internet Connection Wizard                                                                                |     |
|----------------------------------------------------------------------------------------------------|-----|
| E-mail Server Names -                                                                                     | ×   |
| My incoming mail gerver is a POP3 v server.<br>POP3<br>IMAP<br>Incoming mail (POP3, IMAP or HTTP) server: |     |
| mail.wemail.hk                                                                                            |     |
| An SMTP server is the server that is used for your outgoing e-mail.<br>Outgoing mail (SMTP) server:       |     |
| mail.wemail.hk                                                                                            |     |
|                                                                                                    |     |
| <u> ≪ B</u> ack <u>N</u> ext > Can                                                                        | cel |

## 6. Enter Email Address & Password

| Internet Connection Wizard                                                                         |                                                                                                    |       |
|----------------------------------------------------------------------------------------------------|----------------------------------------------------------------------------------------------------|-------|
| Internet Mail Logon                                                                                |                                                                                                    |       |
| Type the account name and                                                                          | I password your Internet service provider has given you.                                                      |       |
| Account name:                                                                                      | johnsmith@abc.com                                                                                             |       |
|                                                                                                    |                                                                                                    |       |
| Password:                                                                                          | ••••••                                                                                                    |       |
|                                                                                                    | Remember password                                                                                             |       |
| If your Internet service provide<br>(SPA) to access your mail acc<br>Authentication (SPA)' check b | r requires you to use Secure Password Authentication<br>ount, select the 'Log On Using Secure Password<br>ox. |       |
| Log on using Secure Pass                                                                           | word Authentication (SPA)                                                                                     |       |
|                                                                                                    |                                                                                                    |       |
|                                                                                                    |                                                                                                    |       |
|                                                                                                    | <back next=""> C</back>                                                                                       | ancel |

7. Click [Finish].

| nternet Connection V | Vizard                                                      |          |
|----------------------|-------------------------------------------------------------|----------|
| Congratulations      |                                                             | ž        |
| You have successfu   | Illy entered all of the information required to set up your | account. |
| To save these settin | ngs, click Finish.                                          |          |
|                      |                                                             |          |
|                      |                                                             |          |
|                      |                                                             |          |
|                      |                                                             |          |
|                      |                                                             |          |
|                      |                                                             |          |
|                      |                                                             |          |
|                      |                                                             |          |
|                      |                                                             |          |
|                      |                                                             |          |

8. At Outlook Express, click Tools -> Accounts

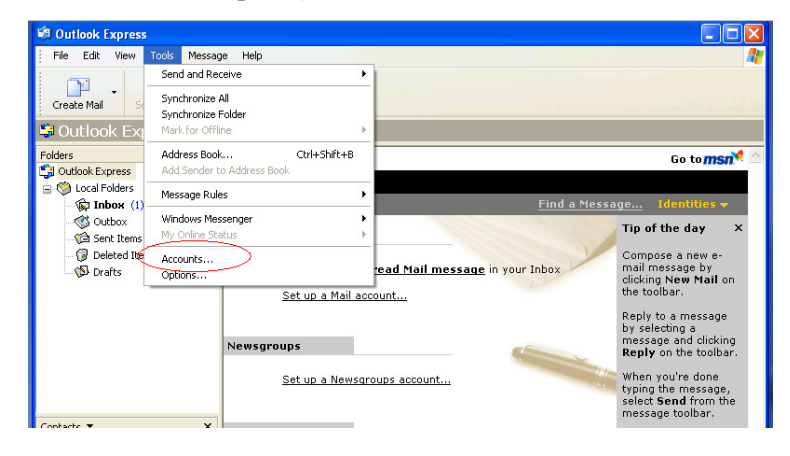

9. Choose the account "mail.wemail.hk", click Properties

| Internet Accounts                                                                                                    |                                                                                                    |                                                                                                    | ? 🔀                                                                                                    |
|----------------------------------------------------------------------------------------------------|----------------------------------------------------------------------------------------------------|----------------------------------------------------------------------------------------------------|----------------------------------------------------------------------------------------------------|
| All Mail News<br>Account<br>Account<br>Active Directory<br>Bigfoot Internet<br>mail.wemail.hk<br>WeriSign Internet<br>WhoWhere Inter | Directory Service<br>Type<br>directory service<br>directory service<br>mail (default)<br>directory service<br>directory service | Connection<br>Local Area Network<br>Local Area Network<br>Any Available<br>Local Area Network<br>Local Area Network | Add<br><u>Add</u><br><u>Bemove</u><br><u>Properties</u><br>Set as <u>Default</u><br><u>Import</u><br><u>Export</u> |
|                                                                                                    |                                                                                                    |                                                                                                    | <u>S</u> et Order                                                                                                  |
|                                                                                                    |                                                                                                    |                                                                                                    | Close                                                                                                    |

10. Change Mail Account name as your email address

| 염 johnsmith@ab                                                                                                    | c.com Properties 🛛 🛛 🔀                                    |  |  |
|----------------------------------------------------------------------------------------------------|-----------------------------------------------------------|--|--|
| General Servers                                                                                                    | Connection Security Advanced                              |  |  |
| Mail Account                                                                                                    |                                                           |  |  |
| Type the name by which you would like to refer to these<br>servers. For example: "Work" or "Microsoft Mail<br>Server". |                                                           |  |  |
| johnsmith@abc                                                                                                    | com                                                       |  |  |
| User Information                                                                                                    |                                                           |  |  |
| Name:                                                                                                    | johnsmith@abc.com                                         |  |  |
| Organization:                                                                                                    |                                                           |  |  |
| E-mail address:                                                                                                    | johnsmith@abc.com                                         |  |  |
| Reply address:                                                                                                    |                                                           |  |  |
| Include this ac                                                                                                    | Include this account when receiving mail or synchronizing |  |  |
|                                                                                                    |                                                           |  |  |
|                                                                                                    |                                                           |  |  |
|                                                                                                    |                                                           |  |  |
|                                                                                                    | OK Cancel Apply                                           |  |  |

11. Click Advanced, then change the port number as below :

Outgoing mail (SMTP) port: 587 or 465 (SSL)

Incoming (POP3) port: 110 or 995 (SSL), or,

Incoming (IMAP) port: 143 or 993 (SSL)

| 🗟 johnsmith@abc.com Properties 🛛 🔹 🔀                 |
|------------------------------------------------------|
| General Servers Connection Security Advanced         |
| Server Port Numbers                                  |
| Outgoing mail (SMTP): 25 Use Defaults                |
| This server requires a secure connection (SSL)       |
| Incoming mail (POP3): 110                            |
| This server requires a secure connection (SSL)       |
| Server Timeouts                                      |
| Short -0 Long 1 minute                               |
| Sending                                              |
| Break apart messages larger than 60 SKB              |
| Delivery                                             |
| Leave a copy of messages on server                   |
| Remove from server after 5 😓 day(s)                  |
| Remove from server when deleted from 'Deleted Items' |
|                                                      |
| OK Cancel Apply                                      |

If SSL connection is needed for incoming or outgoing, please tick the respective box.

(Please be noted that SSL connection in some countries are prohibited by law.)

Lastly, please send an email to yourself to test if sending and receiving emails are successful.